# 2024-2025 学年 全国青少年航天创新大赛 在线测评管理说明

# 大赛组委会

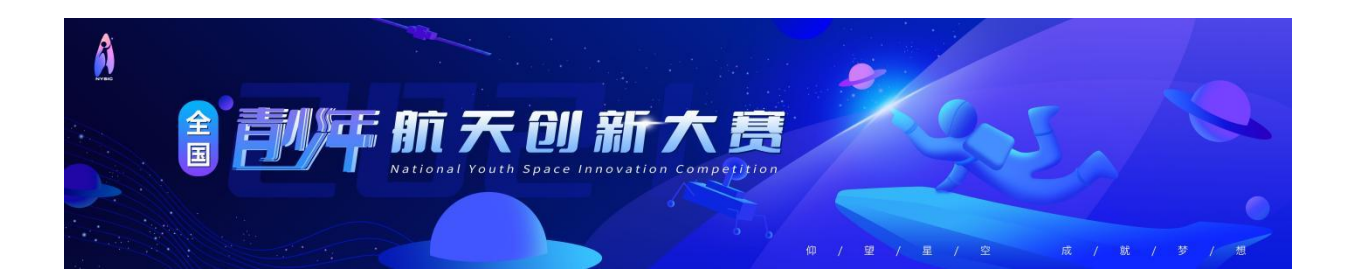

第1页共11页

| E | 录 |
|---|---|
|   |   |

| —  | 考试违               | 规违纪行为认定                                       | 3             |
|----|-------------------|-----------------------------------------------|---------------|
|    | (-)               | 考前准备                                          | 3             |
|    | (_)               | 考试期间违规违纪行为认定                                  | 3             |
|    | (三)               | 特殊情况                                          | 1             |
|    |                   |                                               |               |
| Ξ, | 在线测               | 评参与操作说明                                       | 5             |
| Ξ, | 在线测<br>(一)        | <b>评参与操作说明</b>                                | 5             |
| Ξ, | 在线测<br>(一)<br>(二) | <b>评参与操作说明</b><br>如何获得参与在线测评的资格<br>参与在线测评前的准备 | <b>5</b><br>5 |

# 一、考试违规违纪行为认定

为严肃考风考纪,保证航天科技知识考察的规范性、公正性和严肃性, 本次考试对考场纪律进行统一要求,具体内容如下:

#### (一)考前准备

1、参赛队员需熟悉《全国青少年航天创新大赛-在线测评参与操作手册》 相关环节,务必牢记本赛队第一位队员的身份证件号码;

2、赛队队员须按要求准备相关设备,并保持网络流量、电量充足,将设备屏幕设置为"常亮",取消锁屏时间。

#### (二)考试期间违规违纪行为认定

- 赛队队员有所列以下行为的,应当认定为考试违纪,取消赛队本次的 考试成绩。
- 1、考试过程中,与赛队以外成员交流;
- 2、无故退出考试系统的、随意对考试设备进行切换屏幕的;

3、夹带与考试内容相关的材料或者存储有与考试内容相关资料的电子设备参加考试的;

- 4、使用考试规定以外的电子设备发送或者接收信息的;
- 5、翻阅书籍、查阅相关资料的;
- 6、考试过程中赛队队员拨打、接听电话的;
- 7、赛队队员对试题进行拍照、录像、截屏、散播的;
- 8、以不正当手段获得试题答案的;
- 9、其他应认定为违纪的行为。
- 赛队队员有下列情况之一的,属于替考,取消赛队本次的考试成绩, 同时,视情节轻重给予取消现场赛成绩等纪律处分。

1、伪造资料、身份信息、替代他人或被替代参加考试、考试过程中更换作答人员的。

#### 第3页共11页

2、其他经监考人员认定的考试替考行为。

赛队队员有下列行为,造成公共资产重大经济损失者,应依法赔偿损失;触犯法律者,移交司法机关处理。

1、攻击与考试直接相关的服务器、服务器网络软件或数据库者;

2、窃取、修改、删除与考试有关的网络电子文件者;

3、在考试期间传播计算机病毒或利用计算机病毒影响考试进程或考试结果者;

4、出现其他违反考试规定行为情节严重者。

#### (三) 特殊情况

因特殊情况,不能进行集中考试的赛队,经赛区组委会批准,可选择安静、光线充足、独立的房间作为临时考场。

考试过程中,需全程录像,考试完毕后,将录像递交到相应赛区组委会,以备后续查验,录像不符合要求的,取消考生本次的考试成绩。

录像要求:

1、赛队队员需正面出镜验证身份;

2、考试进行中,所有队员必须在镜头中,不能遮挡面部,并确保录像能 清晰录制到考试设备屏幕及答题操作过程,考试设备不准贴防窥膜,以免影 响考试录制;

3、录像需全程无中断,不准剪辑、修改;

4、录像中,不准出现除赛队队员以外其他人员;

5、录像中,不准出现"考试期间违规违纪行为认定"的相关行为。

请遵守上述规定,诚信考试。

#### 第4页共11页

# 二、在线测评参与操作说明

### (一) 如何获得参与在线测评的资格

通过赛区管理资格审查的赛队,获得赛区选拔赛在线测评的参与资格。

被赛区管理推荐参与全国总决赛的赛队,获得全国总决赛在线测评的参与资格。

#### (二)参与在线测评前的准备

参与在线测评前的准备工作:大赛申报时赛队选手的身份证件号码;如 果为多人赛队时,需优先准备第一位参赛选手的身份证件号码(务必确保准 确、无误)。

#### 特别注意:

因以上信息不准确影响在线测评的情况,由参赛选手自行承担后果。

#### (三) 如何参与在线测评

"航天科技知识考察"以赛队为单位进行知识考察。缺席考察的赛队得 零分。考察由各赛区组委会统一组织,考察得分是比赛总成绩的一部分。选 拔赛和总决赛的参与方式和流程基本一致。

**在线测评包括手机端、电脑端两种参与方式。**各赛区结合本赛区实际情 况进行选择并组织,各赛区赛队按本赛区要求参与。

#### 第5页共11页

# 1. 手机端参与

**操作步骤:**扫描在线测评二维码、选择参与在线测评组别、验证证件号码、正式参与在线测评。

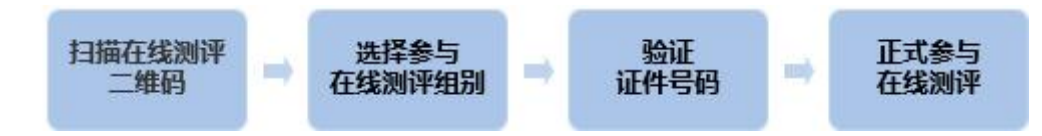

**第一步:扫描在线测评二维码。**参与在线测评时,赛区管理单位将提供参与在线测评二维码,通过手机微信端扫描二维码,进入在线测评登录页。

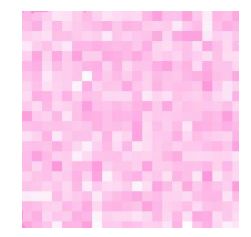

第二步:选择参与在线测评组别。

一般包括小学组、初中组、高中组,请务必选择赛队申报时一样的组别。 请注意:大赛申报时的不同小学组,如小学 I 组、小学 II 组、小学 III 组等,均请选择小学组。

| 2024—2025学年全国青少年航天创新大赛<br>在线测评(选拔赛)      | 2024—2025学年全国青少年航天创新大赛<br>在线测评(选拔赛)     |  |  |
|------------------------------------------|-----------------------------------------|--|--|
| 请选择要参与的在线测评 答题记录<br>北京赛区 (初中组) ~         | 请选择要参与的在线测评                             |  |  |
|                                          | 北京赛区 (小学组) ~                            |  |  |
| 在线测评时间                                   |                                         |  |  |
| 2025/02/25 00:00 - 2025/02/27 00:00      | 在线测'``请选择                               |  |  |
| 选手证件号码                                   | 20: 0 0 0 0 0 0 0 0 0 0 0 0 0 0 0 0 0 0 |  |  |
| 请输入赛队申报的证件号码                             | 选手订 北京赛区 (初中组)                          |  |  |
| 注意:每个赛队仅需参与一次在线测评;多人赛队,请<br>输入第一选手证件号码。  | 请新 北京赛区 (高中组)                           |  |  |
| 使用港澳身份证、国外护照、通行证等进行的申报,<br>请勾选此项后再输入证件号码 | 注意:每个赛队仅需参与一次在线测评;多人赛队,请<br>输入第一选手证件号码。 |  |  |
| 提交                                       | 非中国大陆身份证申报比赛,请勾选此项(大陆身份<br>证不要勾选)       |  |  |
| 退出登录                                     | 提交                                      |  |  |
| 大赛组委会保证输入的证件号码仅用于在线测评验证                  | 大赛组委会保证输入的证件号码仅用于在线测评验证                 |  |  |

第6页共11页

#### 第三步:验证证件号码。

选手证件号码:请务必输入正确的身份证件号码。如果为多人赛队时, 请优先输入第一位选手的身份证件号码。

使用港澳身份证、国外护照、通行证等进行的申报,请务必勾选"选手身份证号"下方勾选项,再输入申报时填写的证件号码进行信息验证即可。

以上步骤完成后,系统会进行自动验证:

 信息正确:即通过验证,下方显示"点击信息验证通过,开始答题", 点击后显示"信息确认"内容,参赛选手确认无误后点击"去答题"进入正式进入"在线测评"。

| 请选择要参与的在线测评                                   | 剧新       | 信息确认                                                                 |
|-----------------------------------------------|----------|----------------------------------------------------------------------|
| 北京赛区(初中组)                                     | ~        |                                                                      |
| E线测评时间                                        |          | 选手姓名:张菲                                                              |
| 2025/02/25 00:00 - 2025/02/2                  | 27 00:00 | 远于性别: <u>女</u> 参赛赛项: <u>航天科技创新赛</u>                                  |
| 选手证件号码                                        |          | 参赛赛区: <u>北京</u><br>赛队编号: <u>BA25030001</u>                           |
| 130683199507086020                            | ~        | 请核对信息是否正确 如无问题 请占去【去答题】:                                             |
| 主意:每个赛队仅需参与一次在线测评;<br><sub>俞</sub> 入第一选手证件号码。 | 多人赛队,请   | 如有问题,请马上联系本赛区管理单位。 <u>注意,测评开</u><br><u>始后手机尽量不要锁屏,直到完成测评</u> ,否则可能影响 |
| ] 非中国大陆身份证申报比赛,请勾选此<br>E不要勾选)                 | t项(大陆身份  | 赛队在线测评成绩! <u>若答题过程中出现无法保存,无法</u><br>交卷等情况,请尝试及时刷新页面。                 |
| 验证通过,开始答题                                     |          |                                                                      |
| 大赛组委会保证输入的证件号码仅用于在                            | 法测证验证    | 取消  去答题                                                              |

2)信息错误:如选择组别错误、证件号码输入错误等,将出现不同情况下的系统提示,请点击"刷新"返回检查;如确保信息准确仍有问题的,请及时与赛区管理人员联系沟通解决。

| 2024—2025学年全国青少年航天创新大赛<br>在线测评(选拔赛)                                                     | 2024—2025学年全国青少年航天创新大赛<br>在线测评(选拔赛)                                 |
|-----------------------------------------------------------------------------------------|---------------------------------------------------------------------|
| 当前用户不满足参与本次在线测评条件,请检查<br>参赛赛区、参赛组别以及申报状态信息是否符<br>合?<br>若确定信息核验无误,仍存在问题,请直接联系<br>赛区管理人员。 | 系统检测到您输入的证件号码为中国大陆公民身<br>份证号码,却勾选了非必要选项(港澳,护照,<br>通行证),请再次确认您的个人信息! |
| 刷新                                                                                      | 刷新                                                                  |

# 请注意:

1)每个赛队仅需参与一次在线测评。

- 2)多人赛队时,请优先输入第一位参赛选手身份证号。
- 3) 重复参与的赛队,系统会有提示"已参与",请勿重复参与。

| 2024—2025学年全国青少年航天创新大赛<br>在线测评(选拔赛)     | 2024—2025学年全国青少年航天创新大赛<br>在线测评(选拔赛)     |                        |
|-----------------------------------------|-----------------------------------------|------------------------|
| 请选择要参与的在线测评 刷新                          | 请选择要参与的在线测评 副新                          |                        |
| 北京赛区(小学组) 、                             | 北京赛区(初中组) ~                             |                        |
| 在线测评时间                                  | 在线测评时间                                  |                        |
| 2025/02/25 00:00 - 2025/03/25 00:00     | 2025/02/25 00:00 - 2025/02/27 00:00     |                        |
| 选手证件号码                                  | 选手证件号码                                  | 2024—2025学年全国青少年航天创新大赛 |
| 请输入赛队申报的证件号码                            | 130683199507086020 🗸                    | 在线测评(选抜费)              |
| 注意:每个赛队仅需参与一次在线测评;多人赛队,请<br>输入第一选手证件号码。 | 注意:每个赛队仅需参与一次在线测评;多人赛队,请<br>输入第一选手证件号码。 | 当前赛队已经有其他人参与了测评,请和赛队中  |
| □ 非中国大陆身份证申报比赛,请勾选此项(大陆身份<br>证不要勾选)     | 非中国大陆身份证申报比赛,请勾选此项(大陆身份<br>证不要勾选)       | 其他成员确认答题情况             |
| 提交                                      | 验证通过,开始答题                               | 刷新                     |
| 大赛组委会保证输入的证件号码仅用于在线测评验证                 | 大赛组委会保证输入的证件号码仅用于在线测评验证                 |                        |

# 第四步:正式参与在线测评。

每套题库 20 题,题型包括:单选、多选、判断;其中单选 10 题、多选 5 题、判断 5 题,每题均为 0.5 分。答题时间为 15 分钟。

请根据页面提示参与"在线测评"。答题页面中时间右侧的"答题卡", 点击可以查看和跳转至对应题目;所有题目解答完毕后,请务必自行检查, 确认无误后,请点击右上角"交卷"进行提交;完成"交卷"后,页面将提 示"已完成答题";点击"返回",页面下方显示"已完成答题"即视为完 成"在线测评"。

| Image: second second | <ul> <li>答题卡 ~</li> <li>第1题</li> <li>第2题</li> <li>第3题</li> <li>第4题</li> <li>第5题</li> <li>第6题</li> <li>第7题</li> <li>第8题</li> <li>第9题</li> <li>第10题</li> <li>第11题</li> <li>第12题</li> <li>第13题</li> <li>第14题</li> <li>第15题</li> <li>第16题</li> <li>第16题</li> <li>第17题</li> <li>第18题</li> <li>第19题</li> <li>第19题</li> <li>第19题</li> <li>第19题</li> <li>第19题</li> <li>第19题</li> <li>第19题</li> </ul> | 平一共 <u>20</u> 道题,已提交 <u>7</u> 道题;<br>适后,将无法再进行修改,确定交卷吗?                      |
|----------------------------------------------------------------------------------------------------|----------------------------------------------------------------------------------------------------|------------------------------------------------------------------------------|
|                                                                                                    |                                                                                                    | 请选择要参与的在线测评     刷新                                                           |
|                                                                                                    |                                                                                                    | 北京赛区(高中组) ~                                                                  |
|                                                                                                    |                                                                                                    | 在线测评时间                                                                       |
|                                                                                                    | 选手基本信息                                                                                                    | > 2025/02/27 00:00 - 2025/03/01 00:00                                        |
|                                                                                                    |                                                                                                    | 选手证件号码                                                                       |
| 注意                                                                                                    |                                                                                                    | 110229201407050342 🗸                                                         |
| 试卷提交成功,即将跳转,请不要离开当前页<br>面!                                                                                                    | <sub>提示</sub><br>已完成答题                                                                                                    | 注意:每个赛队仅需参与一次在线测评;多人赛队,请<br>输入第一选手证件号码。<br>非中国大陆身份证申报比赛,请勾选此项(大陆身份<br>证不要勾选) |
| 操作成功                                                                                                    | 返回                                                                                                    | 已完成答题<br>大赛组委会保证输入的证件号码仅用于在线测评验证                                             |

如果中途不小心退出,可以再次"扫描在线测评二维码",在"信息验证"页下方,点击"继续答题"继续参与在线测评。若答题中设备息屏时间较长,页面会显示"息屏时间过长等"文字提示,请参照处理。

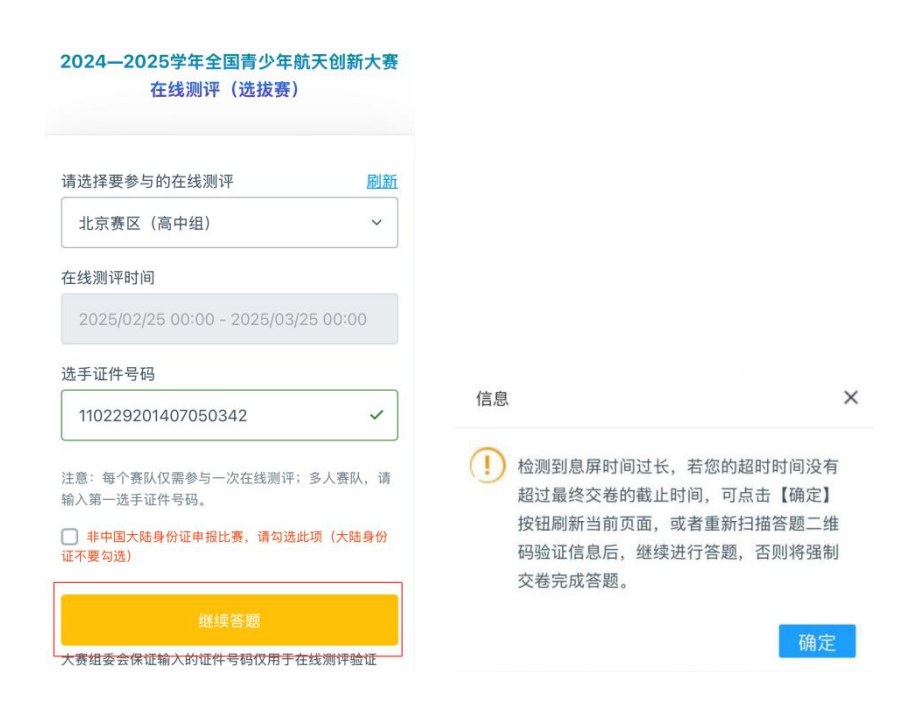

如有需求,可以点击"已完成答题"-"选手基本信息"查看赛队第一选 手的基本信息。

| 2024—2025学年全国青少年航天创新大赛<br>在线测评(选拔赛)        |          |                     |                |  |
|--------------------------------------------|----------|---------------------|----------------|--|
| 请选择要参与的在线测评                                | 刷新       |                     | and the second |  |
| 北京赛区(高中组)                                  | ~        | 选手基本信息              |                |  |
| 线测评时间                                      |          |                     |                |  |
| 2025/02/27 00:00 - 2025/03/01              | 00:00    | (Pe                 |                |  |
| 选手证件号码                                     |          |                     | 3              |  |
| 110229201407050342                         | ~        |                     | -              |  |
| 意:每个赛队仅需参与一次在线测评; 1                        | 多人赛队,请   | ■ 选手姓名: 高兴          |                |  |
| 入弗一远于证件亏吗。<br>3. 非古尼卡时度 (VIII-101) 东。注意进来。 | 王 (上时自小) | ■ 选手性别:女            |                |  |
| 」非中国大陆身份证甲报比费,请勾选此 <sup>」</sup><br>[不要勾选)  | 坝(大陆身份   | ■ 证件号码: 1102******* | ***0342        |  |
|                                            |          | ■ 参赛赛项:"逐梦太空"火      | 箭设计制作比         |  |
|                                            |          | ■ 参赛赛区:北京           |                |  |
| 大赛组委会保证输入的证件号码仅用于在约                        | 戋测评验证    | ■ 赛队编号: BC25160001  |                |  |

# "在线测评"正式开始后,请注意:

- 1) 在线测评计时 15 分钟,没有按时"交卷"时,系统将自动交卷。
- 开始计时后,如人为操作退出再登录或中途无故退出,仍计时15分钟, 到时间视为无故缺考,计为零分。

# 2. 电脑端参与

**操作步骤:**访问在线测评网址、选择参与在线测评组别、验证证件号码、 正式参与在线测评。

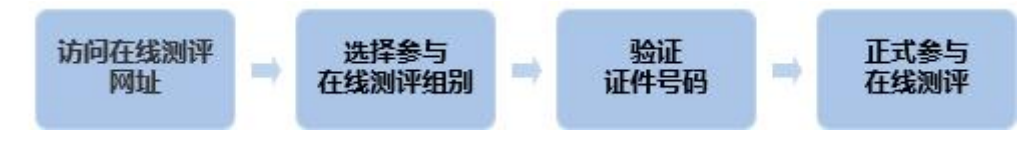

**第一步:访问在线测评网址**。参与在线测评时,赛区管理单位将提供参与在线测评的网址,参赛选手通过电脑端访问进入在线测评页面。

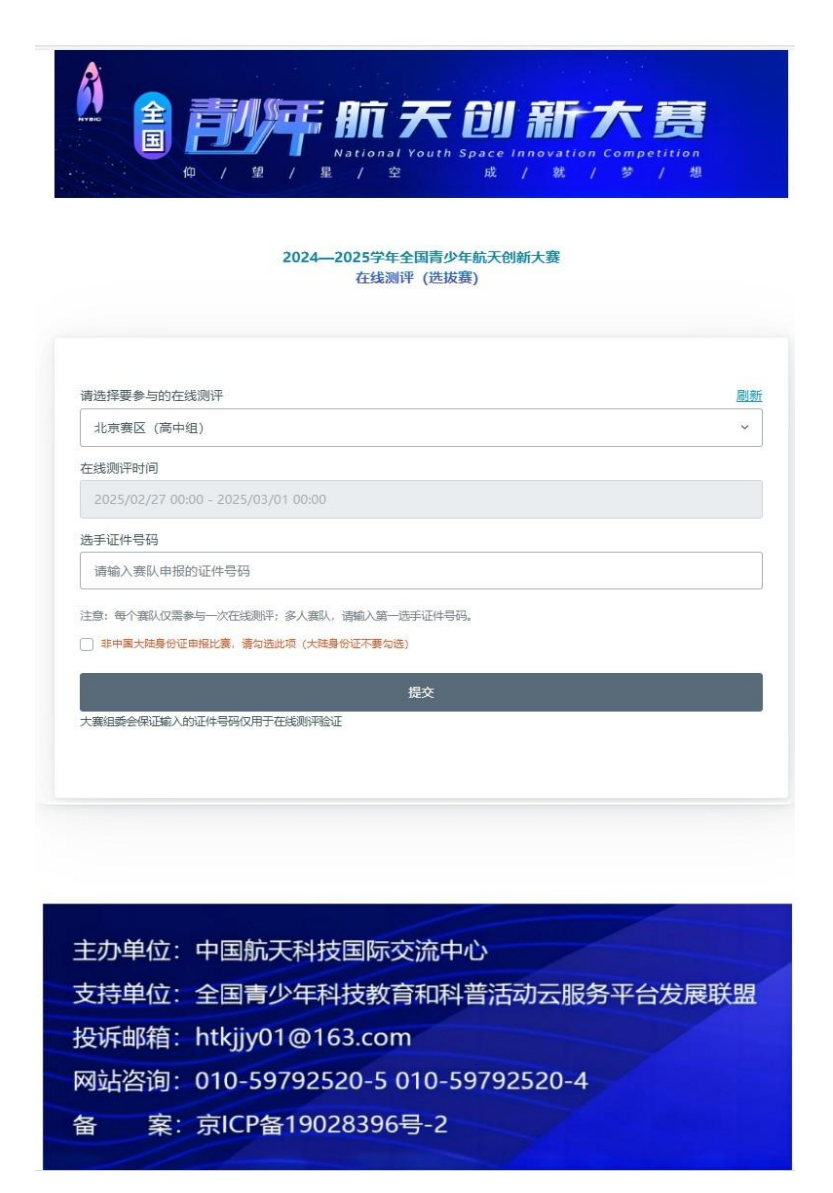

第二步**【选择参与在线测评组别】、第三步【验证证件号码】和第四步 【正式参与在线测评】**同手机端操作相同,不再重复说明。

#### 第 11 页 共 11 页